## 2024 年下半年成人高等教育学士学位外国语水平考试 报名流程

一、输入网址"https://jxjy.jxuas.edu.cn/"或者搜索"江西应用科技学院继续教育学院"打开江西应用科技学院继续教育学院网站首页。

二、进行学位外语考试报名

1、选择网站首页上方"在线学习平台"。

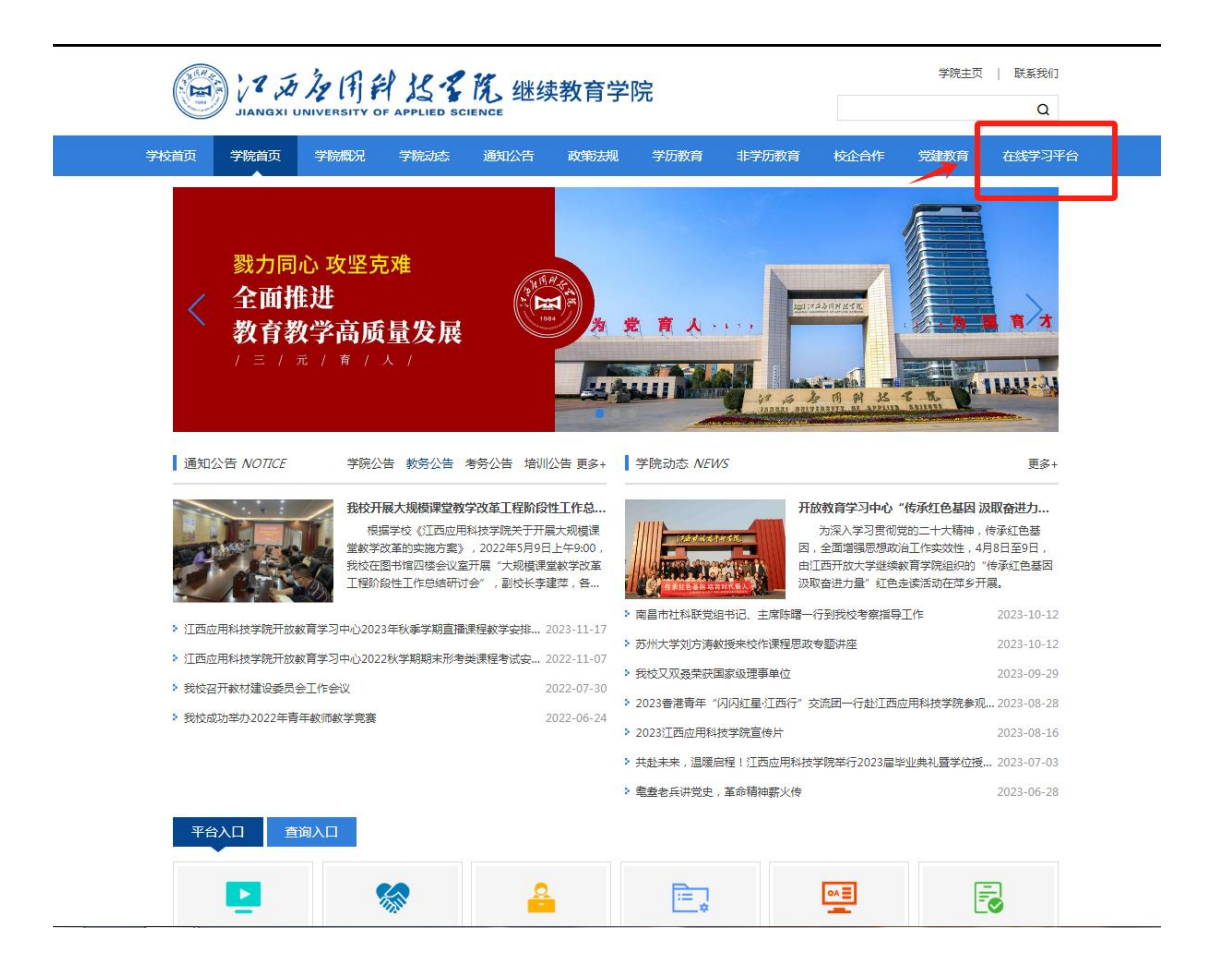

3、跳转进入页面,选择在线学习平台栏目下的"成考云学习平台"中"点击进入"按钮。

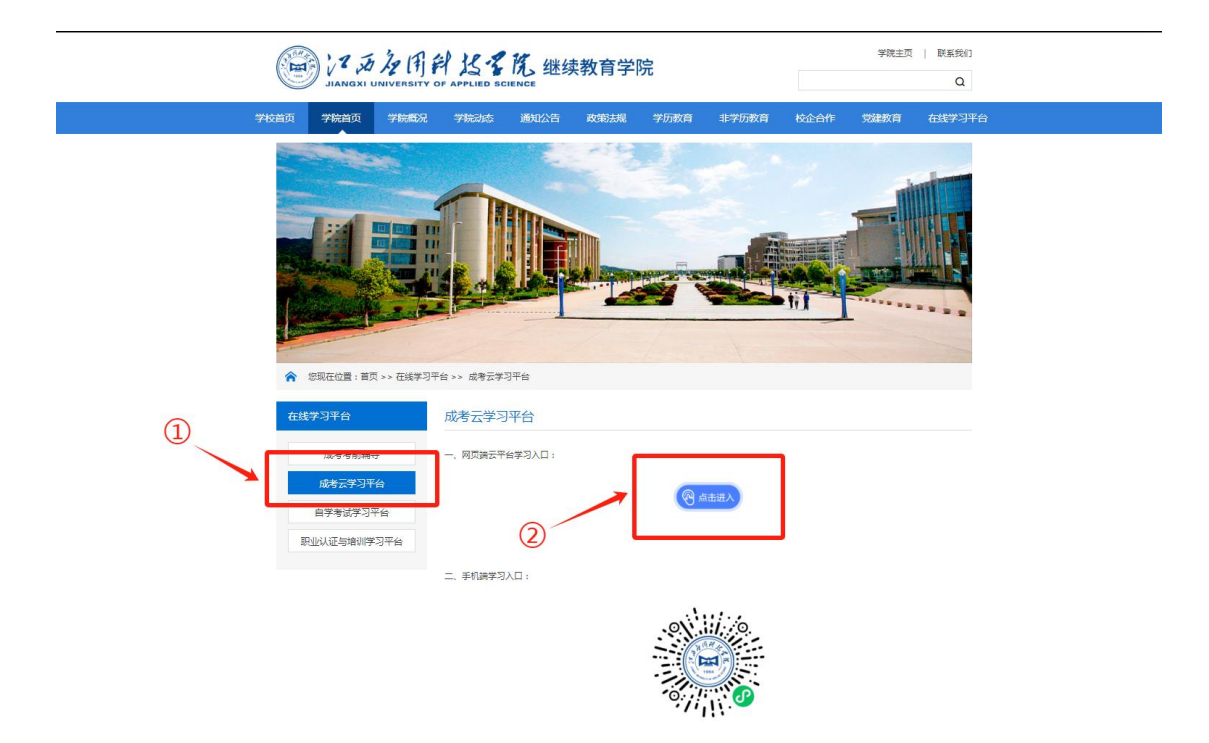

3、输入帐号和密码点击登录。

| (133) (173) (175) (175) (1 | <b>账号登录</b><br>362<br><br>登录 |  |
|----------------------------------------------------------------------------------------------------|------------------------------|--|
|                                                                                                    |                              |  |

注意事项:账号为身份证号码,23级密码为本人出生日期(8位年月日),24级密码为身份证后八位。

4、跳转进入页面,选择页面上方"学位英语报名"。

| ◎ バラオ用料出すれ                                                                       |                                             | Л                                                                       | 西应用科技学院 2023级 🤇                         | an an an an an an an an an an an an an a | 過出登录      |  |
|----------------------------------------------------------------------------------|---------------------------------------------|-------------------------------------------------------------------------|-----------------------------------------|------------------------------------------|-----------|--|
| 课程作业                                                                             | 我的考试                                        | 我的成绩                                                                    | 我的学籍                                    | 我的消息                                     | 学位英语报名    |  |
| ·<br>课程作业                                                                        | <b>体系 高阶</b><br><sup>[編成後*20%+作业成绩*20</sup> | 人生提升学历<br>%+考试成级*60%                                                    |                                         |                                          |           |  |
| 我的课程 (第四字明:2024<br>财务会计II<br>学习进度: 100%   学习分<br>() 讲师: 程名博                      | 4.11.04-2024.12.31)<br>)赞: 100分<br>主物成      | 育业银行经营管理<br>学习进展:100%   学习分割<br>( ) ; ; ; ; ; ; ; ; ; ; ; ; ; ; ; ; ; ; | 2: 100分                                 | 管理会计<br>学习进度:100%   学习分数:10              | 0分        |  |
| 国际金融<br>学习进度: 100%   学习分                                                         | 100分<br>表完成                                 |                                                                         |                                         |                                          |           |  |
| 我的作业 (第四学期:2024<br>第点会计) 财务会计:<br>1009<br>1111-1111<br>1009<br>1111-1111<br>1019 | 4.11.04-2024.12.31)<br>日<br>学习分数: 100<br>分  | 商业银行经<br>ALM/NSET<br>作业进度:10<br>"    出版, 平参顺                            | <b>普管理</b><br>0%   学习分数: <del>99分</del> | デポル・<br>作业)出度: 100%<br>エリ・<br>出版: T か師   | 学习分数: 98分 |  |

5、进入报名界面后按要求上传身份证正反面及个人证件照。

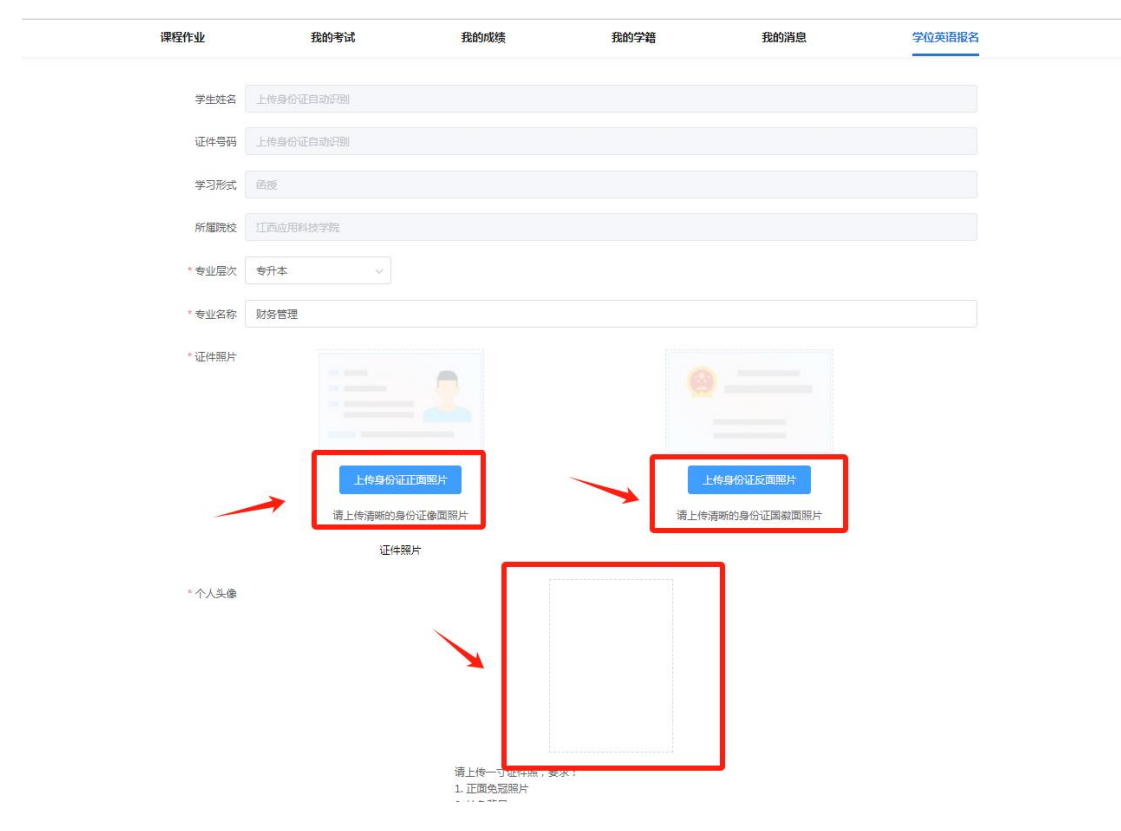

6、上传完毕后点击下方"提交"按钮确认完成报名操作。

| ~ 证件照片 | 上枝身份征正面開片                                                                                                    |                                                  | 使身份证反直應并<br>商新价身份证反直應并                                                              |    |
|--------|----------------------------------------------------------------------------------------------------|--------------------------------------------------|-------------------------------------------------------------------------------------|----|
|        | 证件照片                                                                                                    |                                                  |                                                                                     |    |
| * 个人头像 |                                                                                                    |                                                  |                                                                                     |    |
|        | 講上侍一寸证件<br>1. 正面免因限片<br>2. 诗色智麗<br>3. 照片大水石描<br>4. 隔片涉及另序                                                                      | 醒,要求:<br>过2M8<br>就时使用,为了保障考试顺利进行,请绝<br><u>继交</u> | 浅重拍摄。                                                                               |    |
|        | 牧会前の 予防治力<br>牧気効果 予防治力<br>取成況 予防治力<br>中国 レーン<br>メリント<br>中国 レーン<br>メリント<br>レーン<br>レーン<br>レーン<br>レーン<br>レーン<br>レーン<br>レーン<br>レーン | 2 A A Lo A TO                                    | QQ在线装装: 2415223926(工作日8:30-16:40<br>全部時に1951: 0791: 03652305<br>対外合作手作: 18779111118 | )) |

7、报考成功后

|        | ◎ 江西海南的出名院                                           |                      | ĩ        | 【西应用科技学院 2                    |                                            | 退出登录                   |
|--------|------------------------------------------------------|----------------------|----------|-------------------------------|--------------------------------------------|------------------------|
|        | 课程作业                                                 | 我的考试                 | 我的成绩     | 我的学籍                          | 我的消息                                       | 学位英语报名                 |
|        | 实名信息                                                 |                      |          |                               | 资料很                                        | <sup>侍事候</sup><br>审核状态 |
|        |                                                      |                      | 证件照片     | Ĺ                             |                                            |                        |
|        | 姓名                                                   |                      | 身份证号     |                               | 学习形式 函授                                    |                        |
|        | 所属院校 江西应用科技学                                         | 院                    | 专业层次 专升本 |                               | 专业名称 工商企业管理                                |                        |
|        |                                                      |                      |          |                               |                                            |                        |
| Here a | <ul> <li>学校首页</li> <li>学院概況</li> <li>通知公告</li> </ul> | 学院首页<br>学院动态<br>学历教育 | 江西海国前    | \$1.5.5 ℝ qqr<br>\$1.5.5 ℝ 全国 | 도线答疑: 2415223926(工作<br>服务热线: 0791-83652506 | 日8:30-16:40)           |

审核不通过页面显示

| (1 1 1 1)<br>HANGER UNIT | HAALST CONTRACT SCHOOL |      | 江西应用科技学院              |                      | 選出登录                                                             |
|--------------------------|------------------------|------|-----------------------|----------------------|------------------------------------------------------------------|
| 课程作业                     | 我的考试                   | 我的成绩 | 我的学籍                  | 我的消息                 | 学位英语报名                                                           |
| 实名信息                     |                        |      | 证件照片                  |                      | <sup>軍被失敗</sup><br>教务老师审核后资料不规范需重新<br>提交资料                       |
| 姓名                       |                        | 身份证号 |                       | 学习形式                 | 函授                                                               |
| 所属院校                     | 江西应用科技学院               | 专业层次 | <sub>专升本</sub><br>点击查 | 专业名称<br>看失败原因<br>查音审 | 工商企业管理<br>重新提交资料<br>体験 数 第 の の 、 、 、 、 、 、 、 、 、 、 、 、 、 、 、 、 、 |
|                          |                        |      |                       |                      |                                                                  |

8、审核成功、开始报考

| ARABICE UNIVERSITY OF APPLIE | E K.                                                        |                                         | 江西应用科技学院                                   |                                                                    | 退出登录         |
|------------------------------|-------------------------------------------------------------|-----------------------------------------|--------------------------------------------|--------------------------------------------------------------------|--------------|
| 课程作业                         | 我的考试                                                        | 我的成绩                                    | 我的学籍                                       | 我的消息                                                               | 学位英语报名       |
| 实名信息                         |                                                             | ценя                                    | <b>夏</b><br>現片                             |                                                                    | 审核成功         |
| 姓名                           |                                                             | 身份证号                                    |                                            | 学习形式 函授                                                            |              |
| 所属院校 江西应用                    | 科技学院                                                        | 专业层次 专升本                                |                                            | 专业名称 工商企业管理                                                        |              |
|                              |                                                             |                                         |                                            |                                                                    | 立即报考         |
|                              | The second                                                  | Har Har Har Har Har Har Har Har Har Har |                                            |                                                                    |              |
|                              | 交首页 学院首页<br>院職況 学院动态<br>11公告 学历教育<br>学历教育 校企合作<br>製造 在#学习平公 | 3 3 3 1/2 (1)<br>JIANGXI UNIVERSIT      | Q<br>A LS S K. ≙<br>v of applied science x | Q在线管疑: 2415223926(工作<br>国服务热线: 0791-83652506<br>协合作手机: 18779111118 | ⊟8:30-16:40) |

| (1) 1 1 1 1 1 1 1 1 1 1 1 1 1 1 1 1 1 1 | P (1) A LS B R.<br>ERSITY OF APPLIED SCIENCE                         |                               | 江西应用科技学院                             | 2024级 第二学期 \vee 🛛 工商企业管理 | 💿 胡娜 🕴 退出登录    |
|-----------------------------------------|----------------------------------------------------------------------|-------------------------------|--------------------------------------|--------------------------|----------------|
| 课程作业                                    | 我的考试                                                                 | 我的成绩                          | 我的学籍                                 | 我的消息                     | 学位英语报名         |
| 实名信息                                    | 确认报考信息                                                               |                               |                                      |                          | 豪物成功           |
|                                         | 姓名                                                                   | 100                           | 身证号                                  |                          |                |
|                                         | 学习形式                                                                 | 函授                            | 所属院校                                 | 江西应用科技学院                 |                |
|                                         | 专业层次                                                                 | 专升本                           | 专业名称                                 | 工商企业管理                   |                |
| 姓名<br>所属院校                              | <ul> <li>株</li> <li>・ 期望考区 江</li> <li>近</li> <li>・ 报考科目 学</li> </ul> | 西应用科技学院 ><br>位英语 >            | 择对应考区和科目                             |                          | 立即报考           |
|                                         | 请仔细核对以上信息报交后将不                                                       | 8,确认无误后点击确认报考。<br>S能修改,请谨慎操作。 |                                      | 上十次门根本                   | (作曰8:30-16:40) |
| <b>建</b> 体的<br>建筑教育学                    | ·<br>院                                                               | JZL<br>J                      | 條政 <b>确认报考</b>                       | <b>点</b> 击朔认扳考           | [PL030 1040)   |
| () 1 50 /2<br>JAANG XI UNIVER           | 用户LSTL<br>ISSTV OF APALIEO SCIENCE                                   |                               | 江西应用科技学院                             |                          | 退出登录           |
| 课程作业                                    | 我的考试                                                                 | 我的成绩                          | 我的学籍                                 | 我的消息                     | 学位英语报名         |
| 实名信息                                    |                                                                      |                               |                                      |                          | 筆後成功           |
| 姓名                                      |                                                                      | 身份证号                          |                                      | 学习形式 函授                  |                |
| 所属院校                                    | 江西应用科技学院                                                             | 专业层次                          | 专升本                                  | 专业名称 工商企业管               | 空理立即报考         |
| i                                       | 科目名称                                                                 | 考试方式                          | 考试日期                                 | 考试时间                     | 报考费用           |
| 3                                       | 学位英语                                                                 | 机考                            | 2024-12-22                           | -                        | 60             |
|                                         |                                                                      | ŧ                             | 数表,请留您数表通知! <mark>折</mark><br>1<br>1 | 是考成功后,出现待缴费通知,<br>E打印开放! | 缴费成功后等待准考      |

9、缴费成功后的页面

| () 7 , 2<br> | 次用計は名院<br>INNIVERSETY OF APPEND SCIENCE |      |      | 江西应用科技学院   |      | 退出登     |
|--------------|-----------------------------------------|------|------|------------|------|---------|
| 课程作业         | 我的考试                                    |      | 我的成绩 | 我的学籍       | 我的消息 | · 学位英语报 |
| 实名信息         |                                         |      |      |            |      |         |
|              |                                         |      |      | 证件照片       |      |         |
| 姓名           | -ine                                    |      | 身份证号 |            | 学习形式 | 函授      |
| 所属院校         | 江西应用科技学院                                |      | 专业层次 | 专升本        | 专业名称 | 工商企业管理  |
|              |                                         |      |      |            |      | 立即报考    |
|              | 科目名称                                    | 考试方式 |      | 考试日期       | 考试时间 | 报考费用    |
|              | 学位英语                                    | 机考   |      | 2024-12-22 | 171  | 60      |
|              |                                         |      |      |            |      |         |

## 10、系统开放准考证打印

| 17 ja .<br> | 为同户 这名院  |      | 江西应                                    | 用科技学院     | 退出登录   |
|-------------|----------|------|----------------------------------------|-----------|--------|
| 果程作业        | 我的考试     | 我    | 的成绩                                    | 我的学籍 我的消息 | 学位英语报名 |
| 实名信息        |          |      |                                        |           |        |
|             |          |      |                                        | _         | 审核成功   |
|             |          |      | 8                                      |           |        |
|             |          |      |                                        | •         |        |
|             |          |      | 证件照片                                   |           |        |
| 姓名          | land.    | 身份   | ~~~~~~~~~~~~~~~~~~~~~~~~~~~~~~~~~~~~~~ | 学习形式      | 函授     |
| 所属院校        | 江西应用科技学院 | 专利   | 医次 专升本                                 | 专业名称      | 工商企业管理 |
|             |          |      |                                        |           | 立即报考   |
|             | 科目名称     | 考试方式 | 考试日期                                   | 考试时间      | 报考费用   |
|             | 学位英语     | 机考   | 2024-12-22                             | -         | 60     |
|             |          |      |                                        |           |        |

| AMAGEN LINUVERSITY OF APALLED SCIENCE |      |      | 江西应用科技学院 ( |      | 退出登录   |
|---------------------------------------|------|------|------------|------|--------|
| 课程作业                                  | 我的考试 | 我的成绩 | 我的学籍       | 我的消息 | 学位英语报名 |

## 2024年下半年江西应用科技学院继续教育 学士学位外语水平考试准考证

| 准考证号 | 1000  |  |
|------|-------|--|
| 姓名   | - III |  |
| 性别   | 100   |  |
| 身份证号 |       |  |
| 考点名称 |       |  |
| 考点地址 |       |  |
|      |       |  |

| 考试日期       | 时间 | 考试科目 | 考场 | 座位号 |
|------------|----|------|----|-----|
| 2024-12-22 | -  | 学位英语 |    | 1.1 |

考生须知

考前30分钟凭准考证和身份证入场,接受入口安检。入场后对号入座,安检后未 交卷不可离场。 开考15分钟后不准入场,未到交卷时间不交卷离场。

书包、资料、手表、手机和各种摄存与传输信息的器具等禁止带入考室。

开始考试后仔细检查考卷,如有问题请及时咨询监考老师,涉及试题内容的疑问 不得向任何人询问。

开考前请仔细确认个人考试信息是否正确,本场考试是否与本人准考证信息相 符。

到达考试开始时间才能开始答题,必须在相应题号标示的答题卡内作答。不得在答题区填写考试要求以外的任何标记。

保持考场安静,不准议论、喧哗,不准吸烟,不准自行传递物品,不准偷窥、暗语,不准沙袭他人答案或者有意让他人抄袭。

请注意考试时间,合理安排答题顺序;考试时间到请考生依次走出教室,不得在 考室内逗留。

打印 返回

点击打印即可